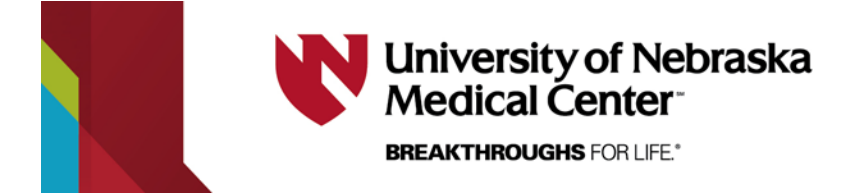

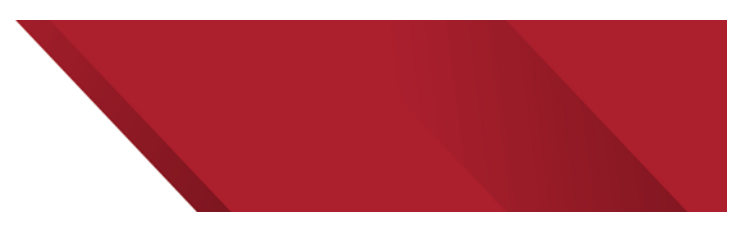

INVOICE

Invoice: Invoice Date:

Customer No:

Due Date:

Reference:

Payment Terms:

0090000011

07/19/2012

686811

NET 30 08/18/2012

5-311107

## Using the UNMC Accounts Receivable e-payment site

When you have contracted services with a UNMC Core Facility you will receive an invoice from the Accounts Receivable department at UNMC requesting payment. Your invoice will have a total and an attached detailed billing statement to provide documentation of your charges.

To use the e-payment system to pay for your services follow the steps below.

1. Locate the e-payment site at the top of your invoice. You will need the invoice and customer numbers from the invoice to process your payment.

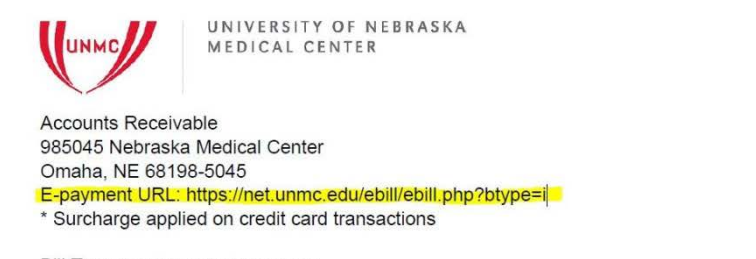

Bill To: Your Company Name Here

2. Log into the E-payment URL.

| Nebraska<br>Medical Center | eBilling<br>UNMC online invoicing                                                                                                    |
|----------------------------|----------------------------------------------------------------------------------------------------|
|                            | Accounts Receivable Payment                                                                                                    |
|                            | 2.75% A surcharge fee will be added to the total if choosing to pay<br>surcharge by credit card. Choose the eCheck payment option to avoid<br>the fee. |
|                            | customer name: <b>ABC Unversity</b><br>customer number: 643041<br>Maximum total payment/transaction is \$15,000.                                       |
|                            |                                                                                                    |
|                            | 0760000016                                                                                                    |
|                            | amount billed: \$600.00<br>amount due: \$600.00                                                                                                    |
|                            | first name:                                                                                                    |
| ITS Application Services   | Linda                                                                                                    |
| UNMC                       | last name:                                                                                                    |
|                            | Wilkie                                                                                                    |
|                            | email address:                                                                                                    |
|                            | lwilkie@unmc.edu                                                                                                    |
|                            | pay amount:                                                                                                    |
|                            |                                                                                                    |
|                            | Submit                                                                                                    |

3. Fill in the Customer name and number provided on your invoice.

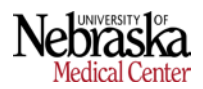

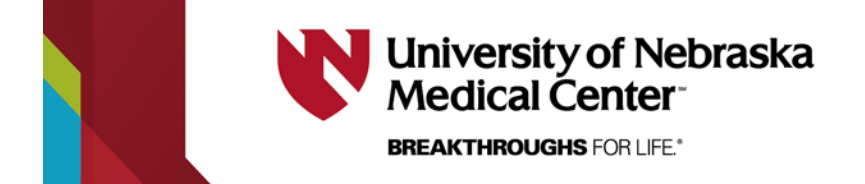

- 4. Select the invoice corresponding to your invoice number from the drop-down menu.
- 5. Complete the remaining name, email and pay amount fields.
- 6. Click Submit. This will take you to the payment screen.

|                                  | L CENTER unme.edu                                                       |                                    | UNMC ITS-Application Services      |
|----------------------------------|-------------------------------------------------------------------------|------------------------------------|------------------------------------|
| UNMC Online Payn                 | nents                                                                   |                                    |                                    |
| A surcharge fee of \$16.5 will b | e added to your bill if you choose<br>tton below you hereby confirm you | to pay using a credit card. Choose | the eCheck payment option to       |
| for review.                      | ilên tê êl                                                              |                                    | . All payment choices are recorded |

- 7. Select a payment method. Any surcharges will be calculated for you at this time and displayed above.
- 8. Complete the payment information.

| NMC Online Pay                  | ments                                                                          |   |                     |
|---------------------------------|--------------------------------------------------------------------------------|---|---------------------|
| Choose a way to pay             |                                                                                |   | Order summar        |
| • Pay with credit or debit card |                                                                                |   | Total (USD): 616.50 |
| Card Number                     |                                                                                |   |                     |
| Expiration Date                 | visa         www           mm         yy           /         /                 |   |                     |
| CSC<br>What is this ?           |                                                                                |   |                     |
| First name                      | Billing Address                                                                |   |                     |
| Last name                       |                                                                                |   |                     |
| Country                         | United States of America                                                       | v |                     |
| Billing address                 |                                                                                |   |                     |
| City                            |                                                                                |   |                     |
| State                           | Select 🔽                                                                       |   |                     |
| ZIP<br>Dhone Muscher            |                                                                                |   |                     |
| Email Address                   |                                                                                |   |                     |
|                                 | Shipping address                                                               |   |                     |
|                                 | <ul> <li>Same as billing address</li> <li>Enter a different address</li> </ul> |   |                     |
| First Name                      |                                                                                |   |                     |

9. Submit.

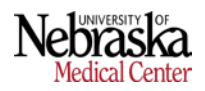

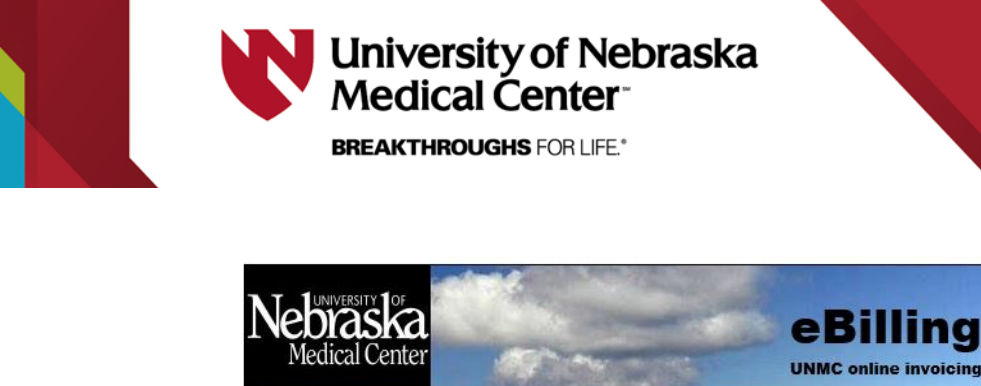

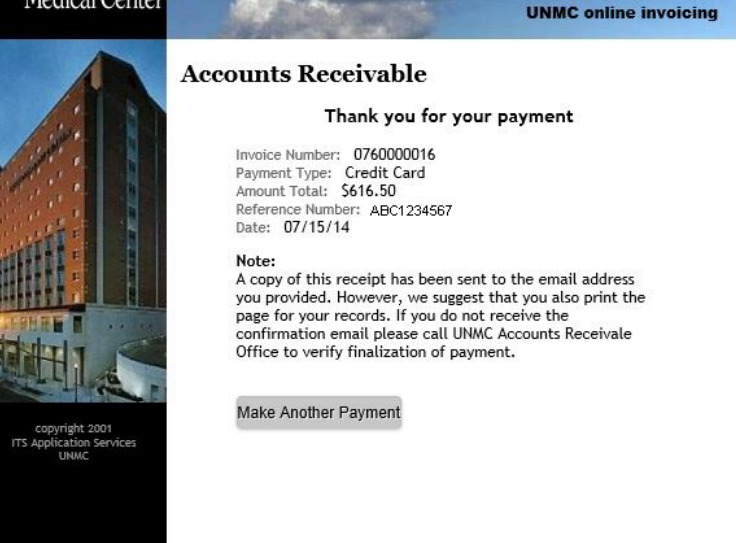

10. Select "Make Another Payment" if you have more than one invoice to pay.

11. If you have questions or difficulties with the e-payment system contact:

Linda Wilkie, Office of the Vice Chancellor for Research

402-559-7649 or email lwilkie@unmc.edu

Or

UNMC Accounts Receivable

402-559-5828 or email accountsreceivable@unmc.edu

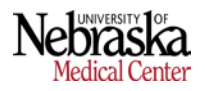